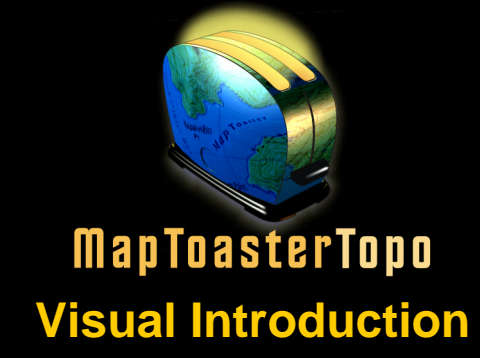

Software by INTEGRATEDMAPPING

#### www.maptoaster.com

© 2005 Integrated Mapping Ltd

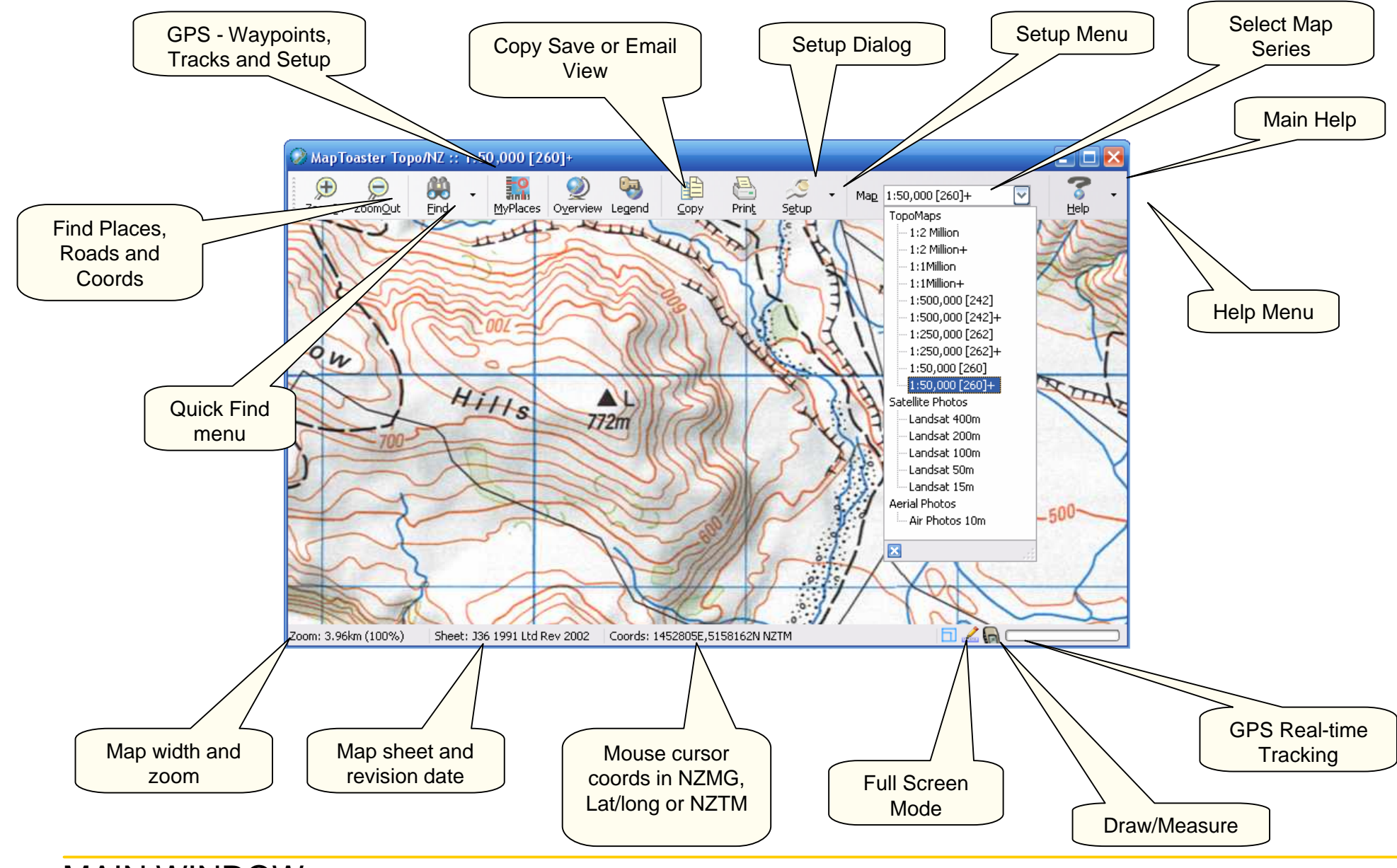

MAIN WINDOW

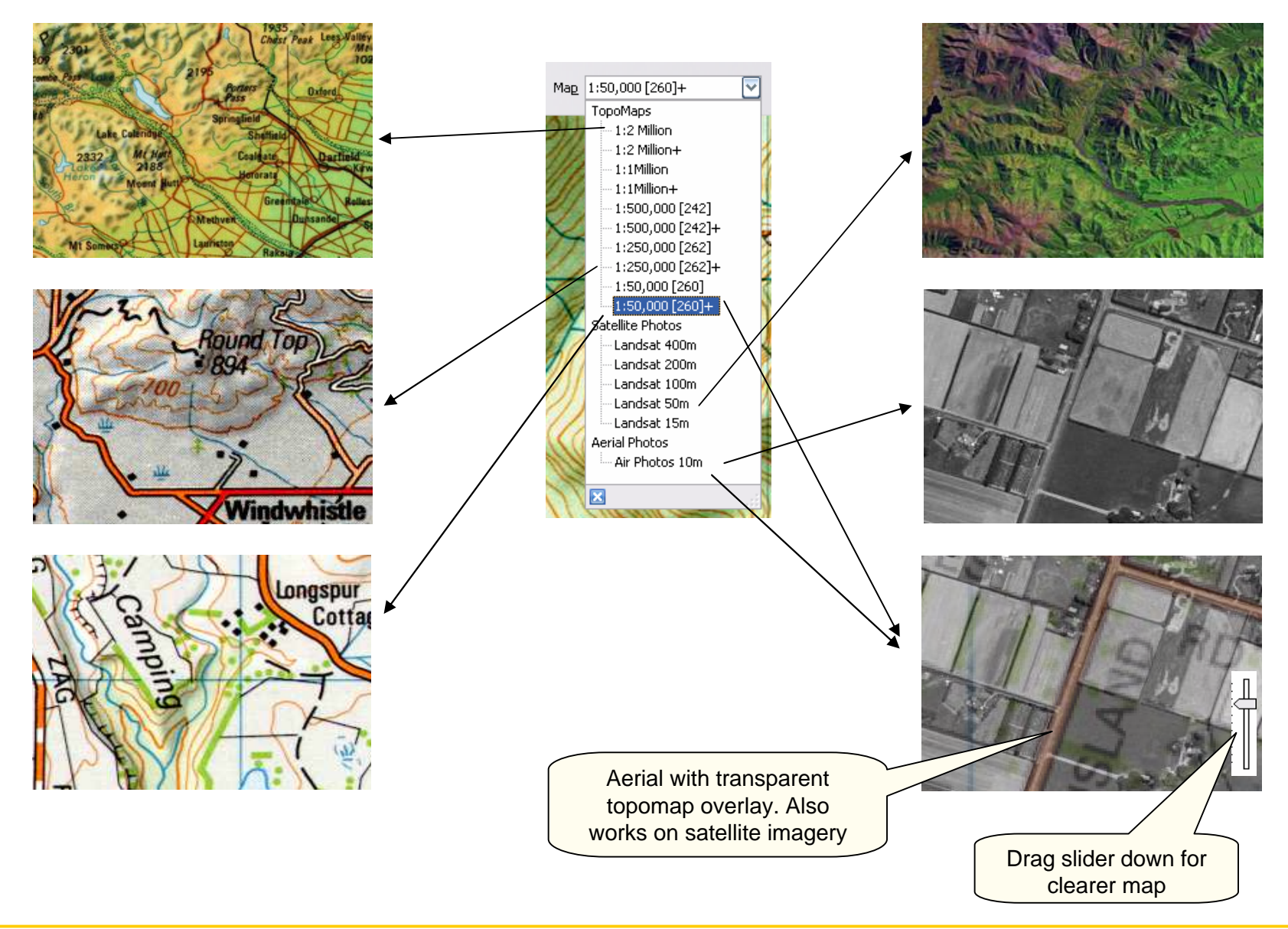

### MAPS / AERIALS / SATELLITE

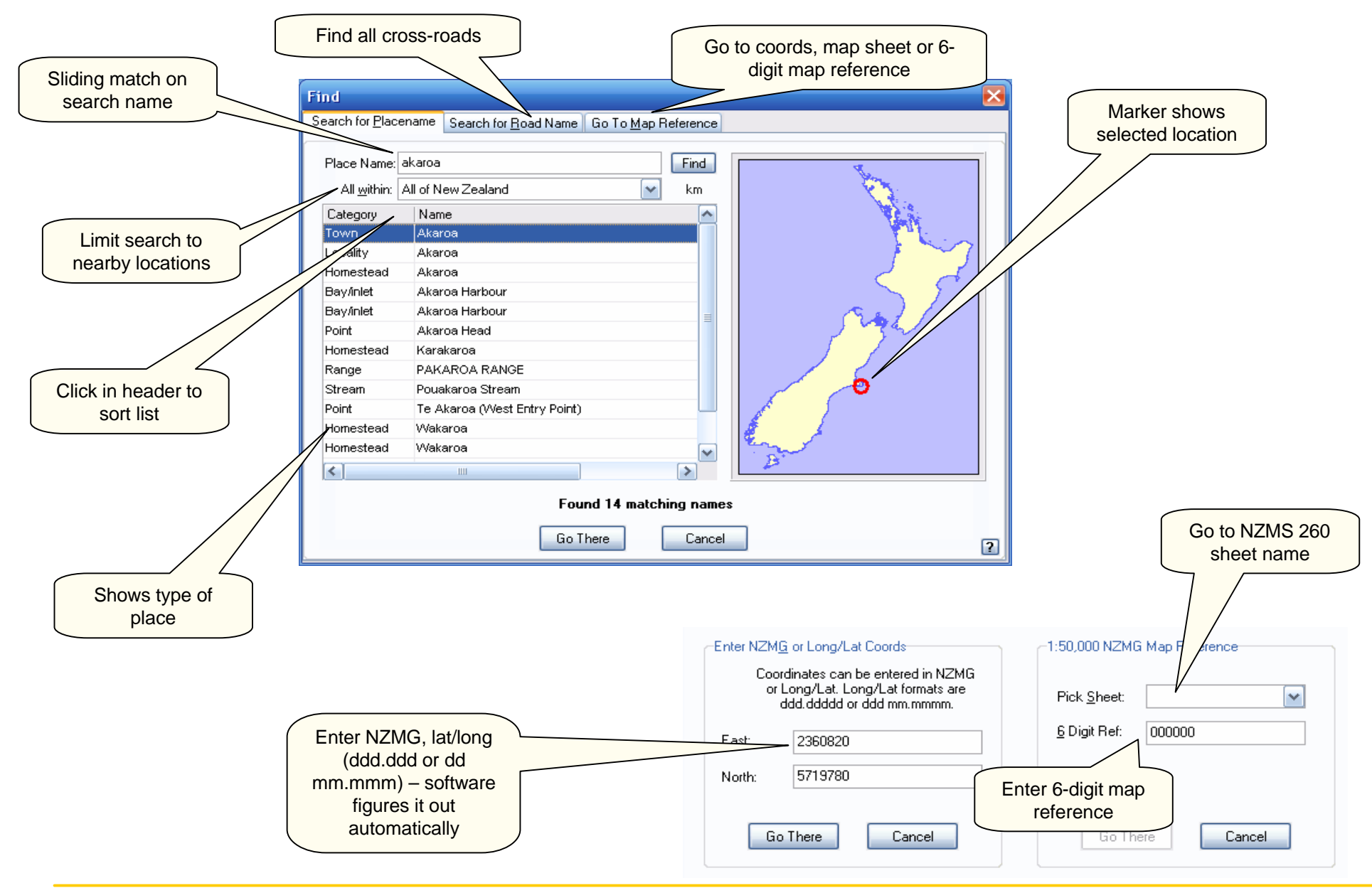

**FIND DIALOG** 

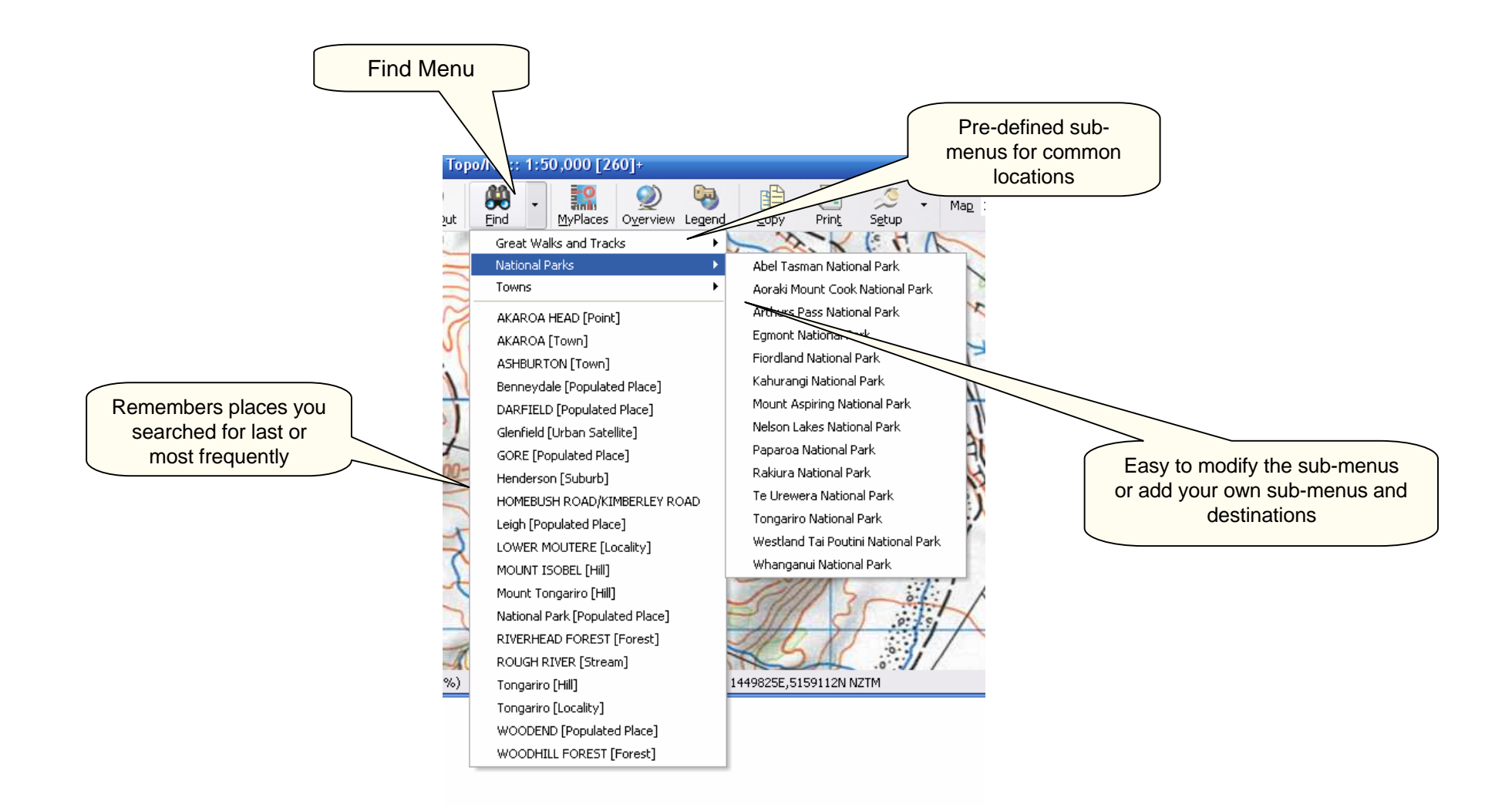

## FIND MENUS

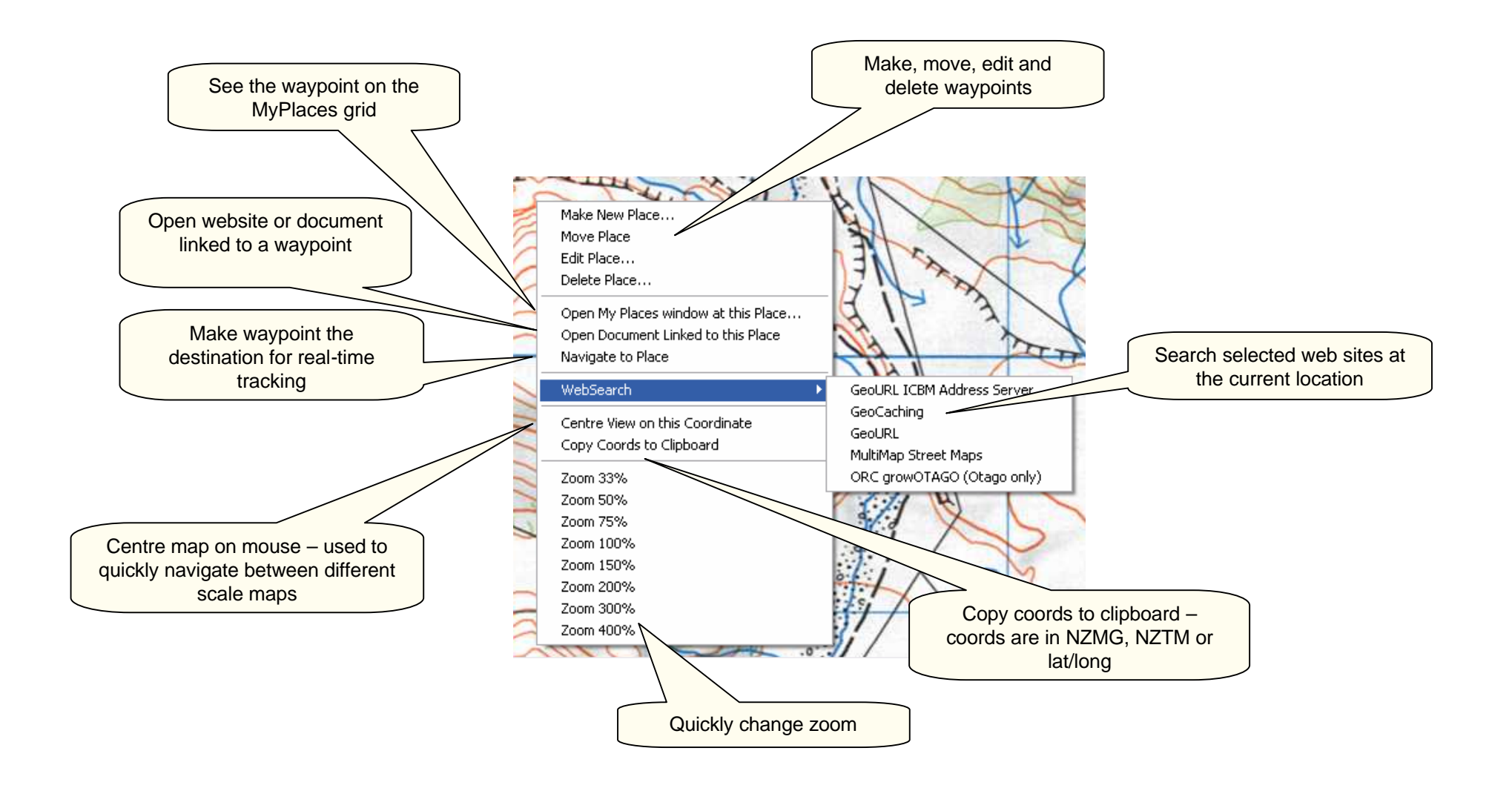

### MAP RIGHT-CLICK MENU

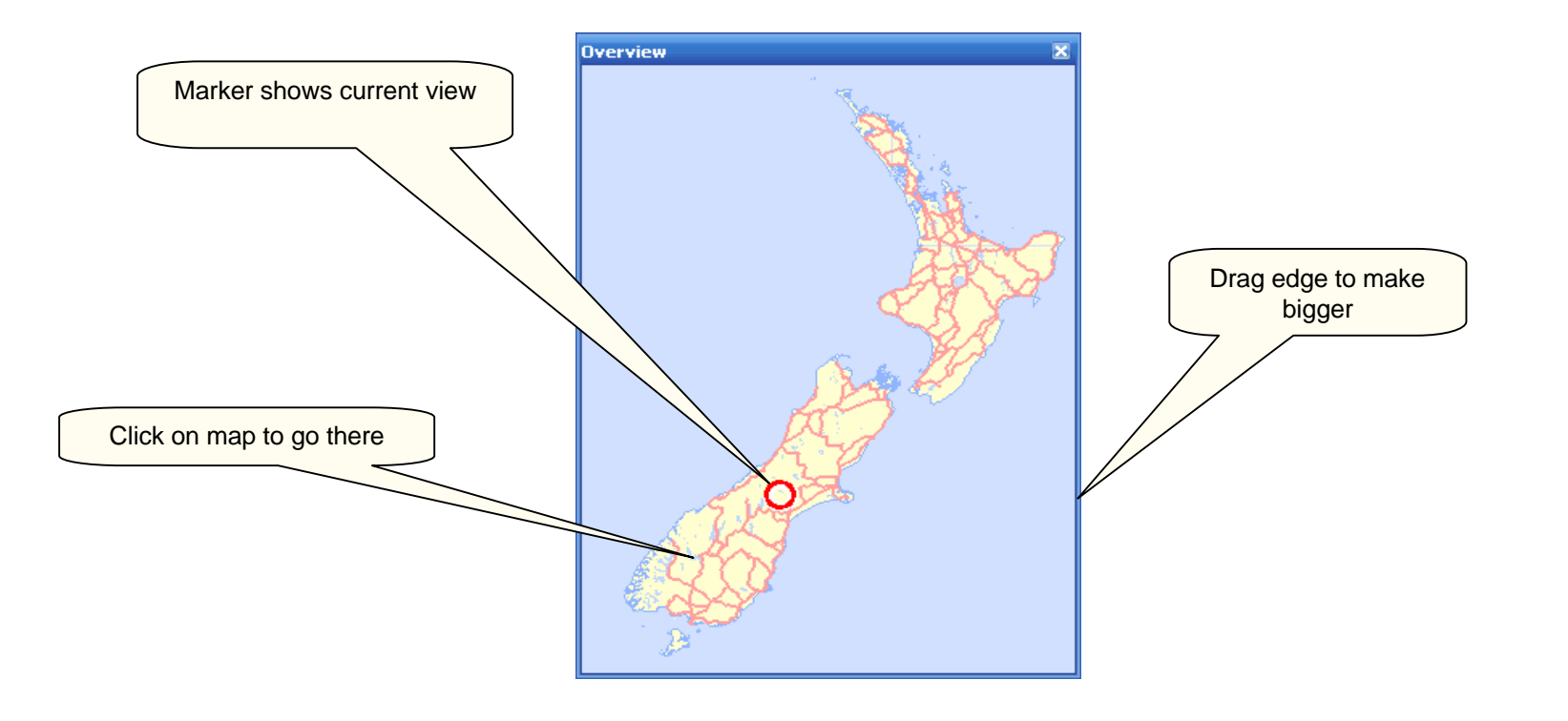

# OVERVIEW WINDOW

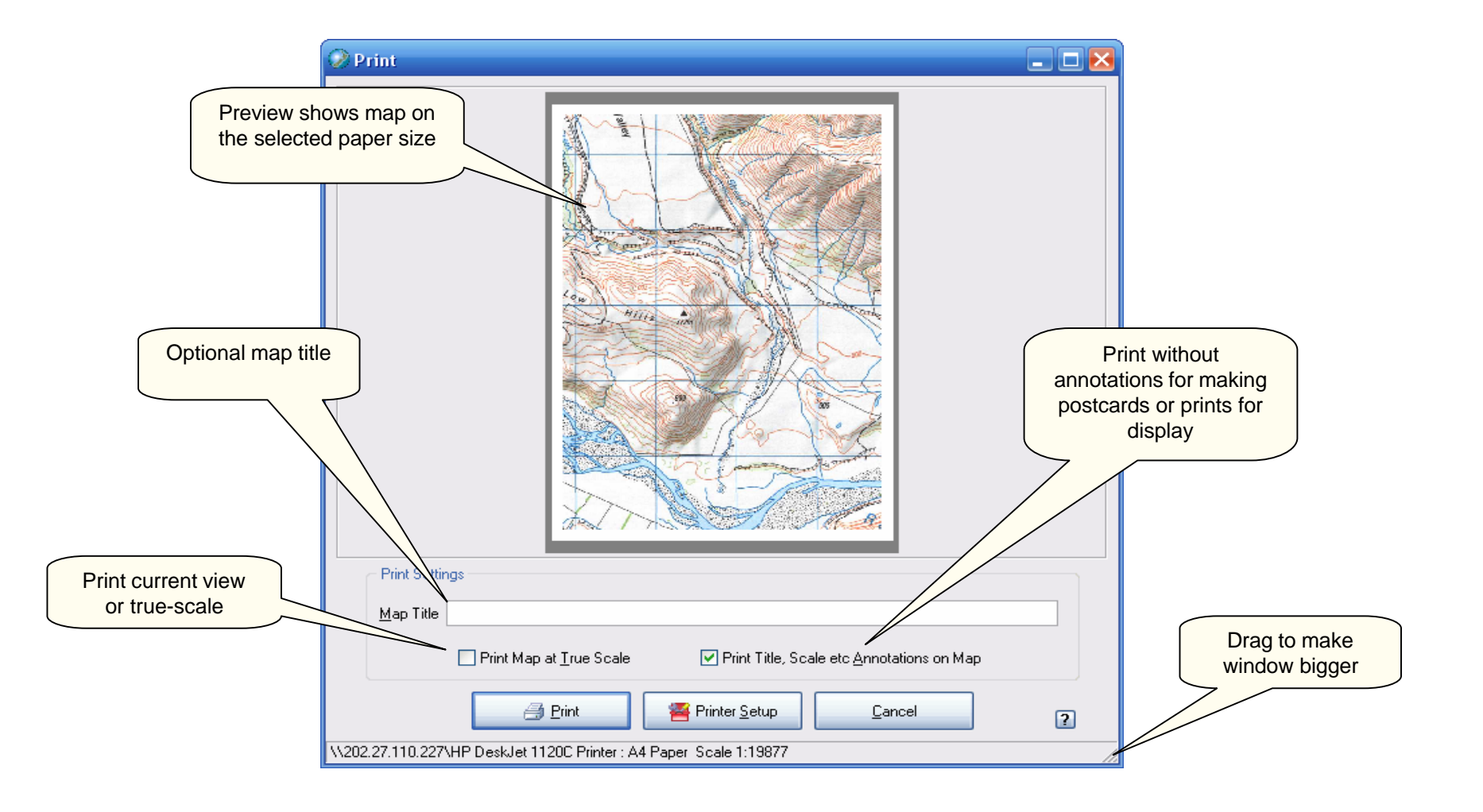

Correct legend automatically shown for the Print legend selected map series Legend 🖹 Сору 📑 Print 🏾 🦉 Print Setup ROADS State Highway Four lanes or more Two lanes .... Narrow road. Vehicle track Foot track / Route Unmaintained route. (defined by usage) sealed... Copy legend to clipboard or Road metalled..... \_ surface save to disk unmetalled. ⊨=⊧ Bridge, two lane, one lane . . . . Ford ..... Gate, Gate (locked), Cattlestop ¥ III Footbridge, Cableway..... Industrial cableway. RAILWAYS ~

## LEGEND

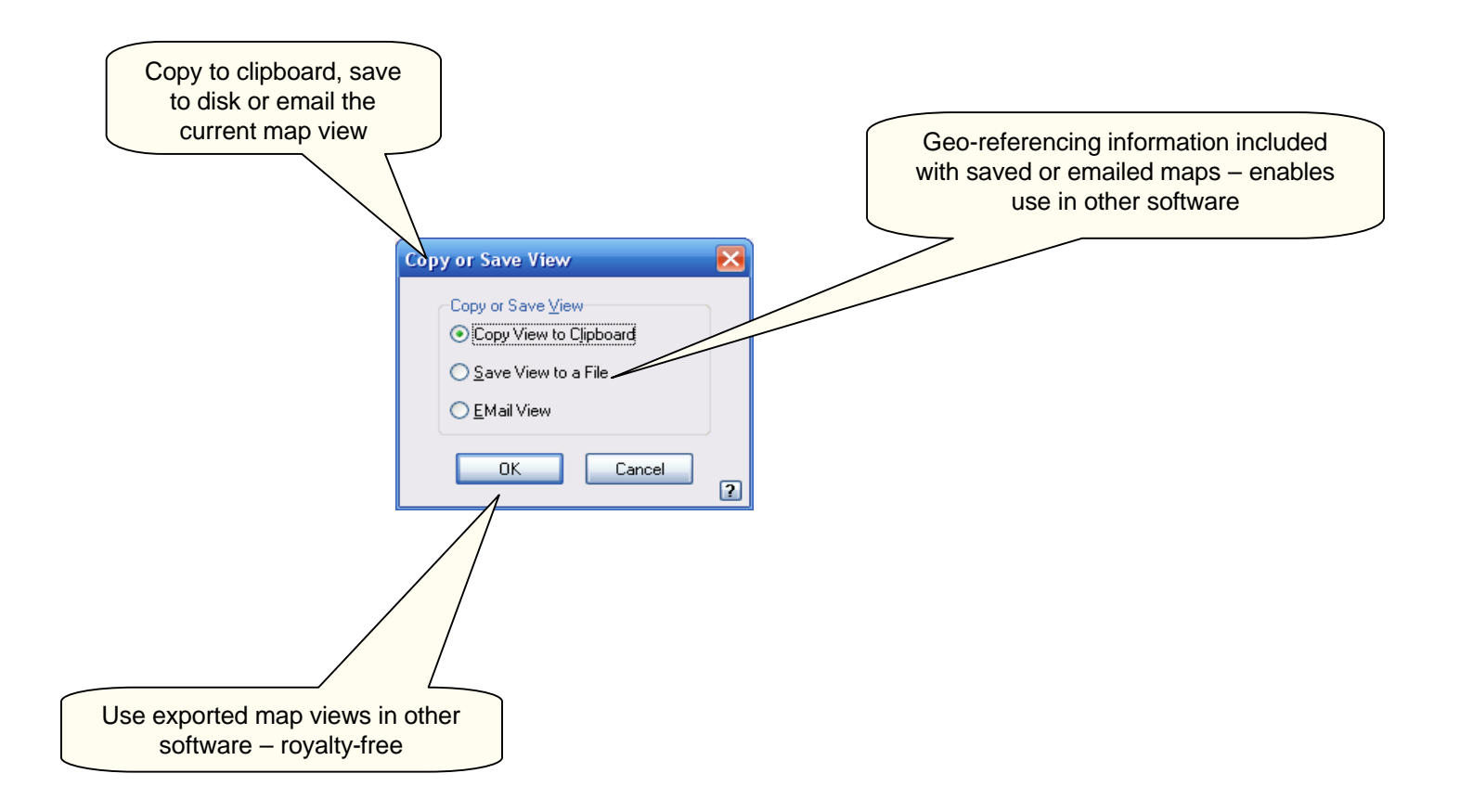

## COPY / SAVE / EMAIL A MAP

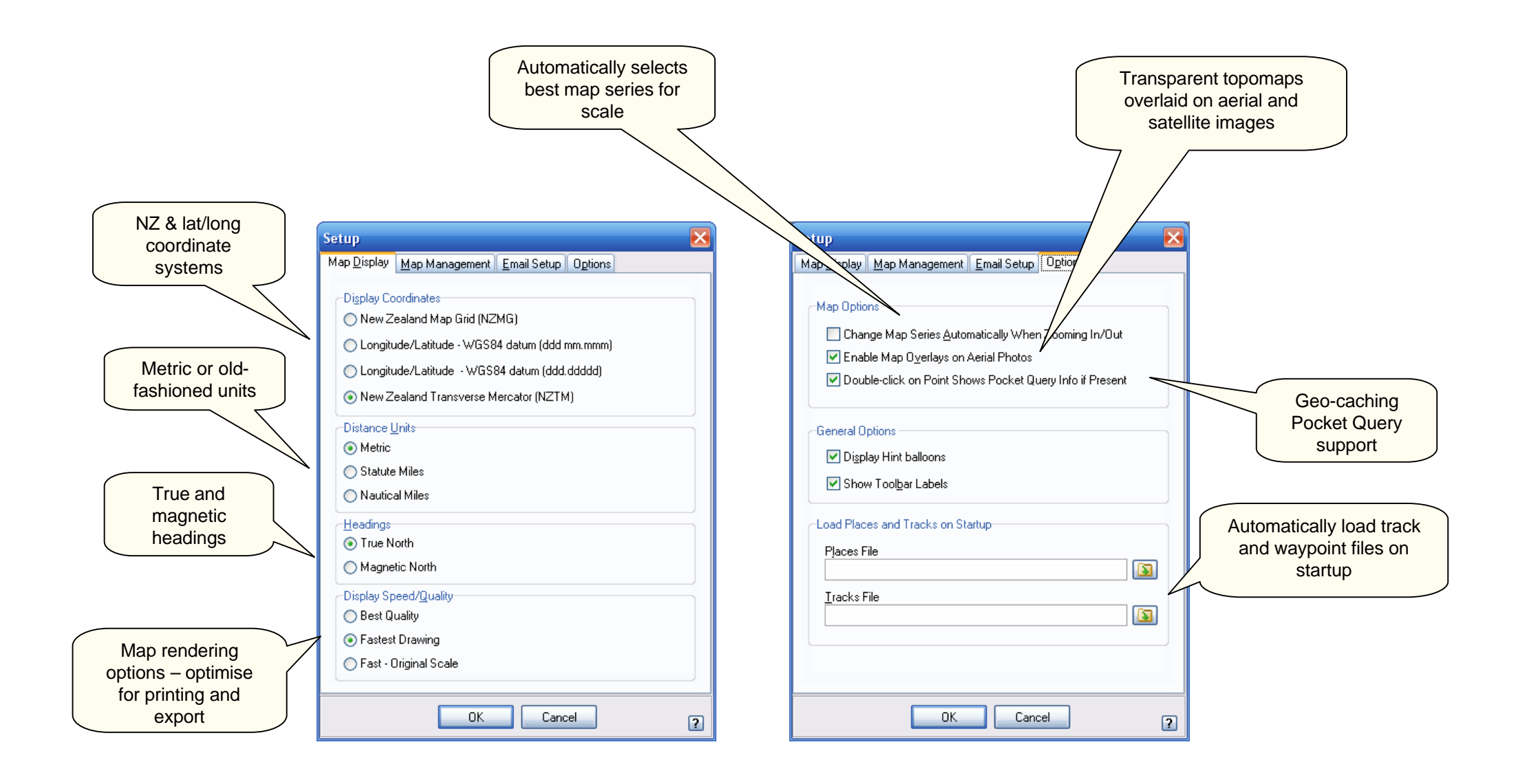

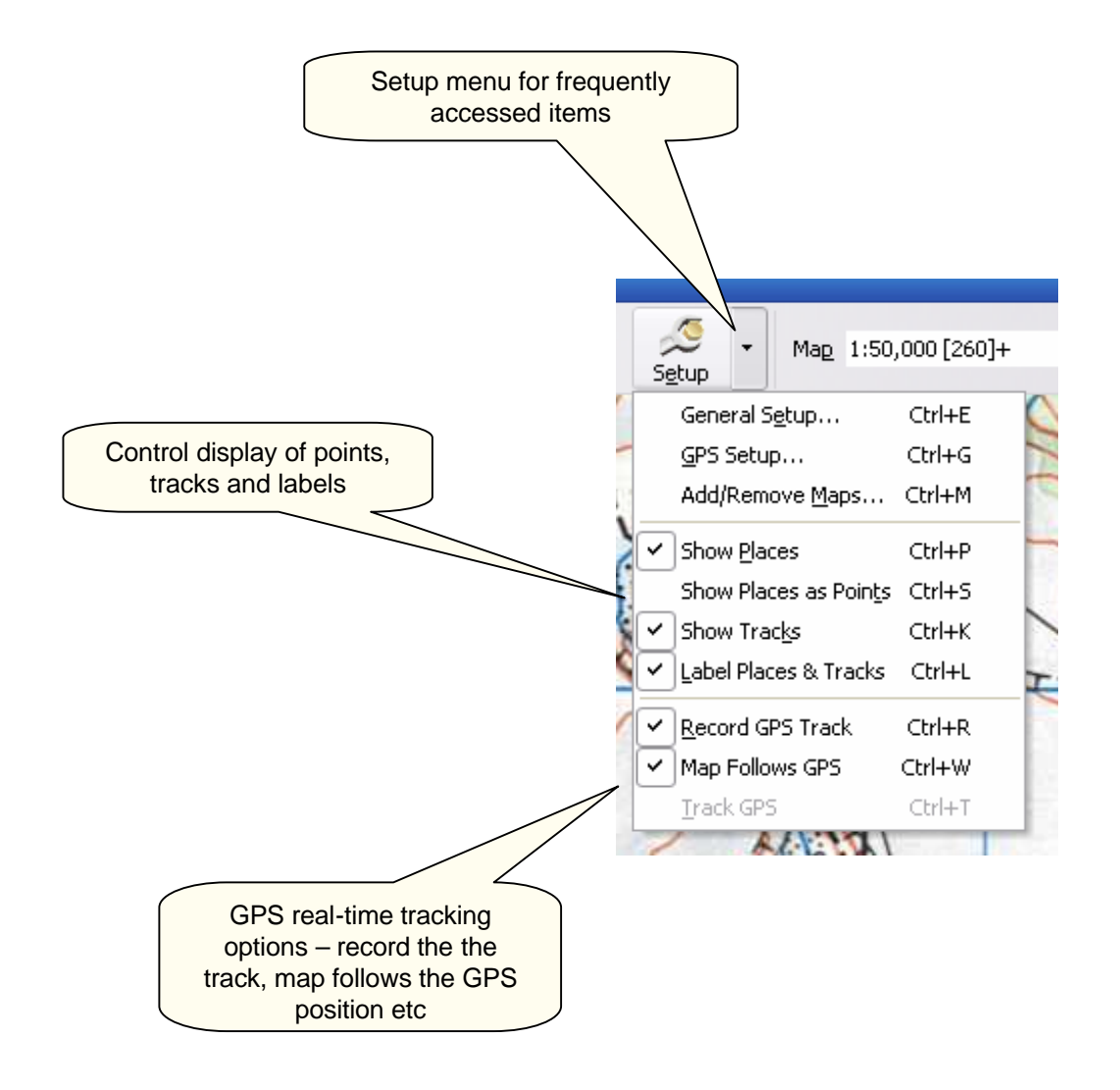

SETUP MENU

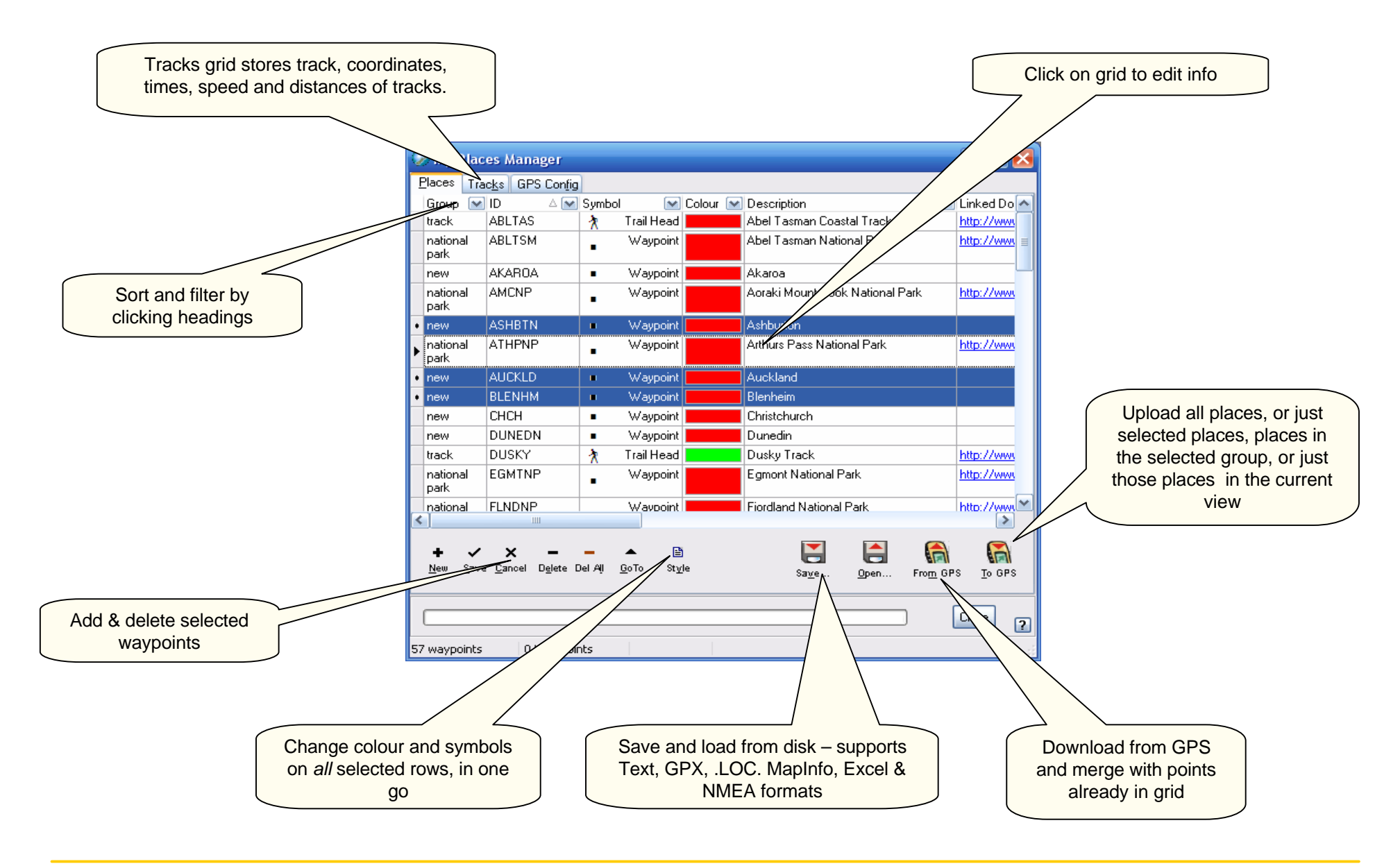

**MY PLACES GRID** 

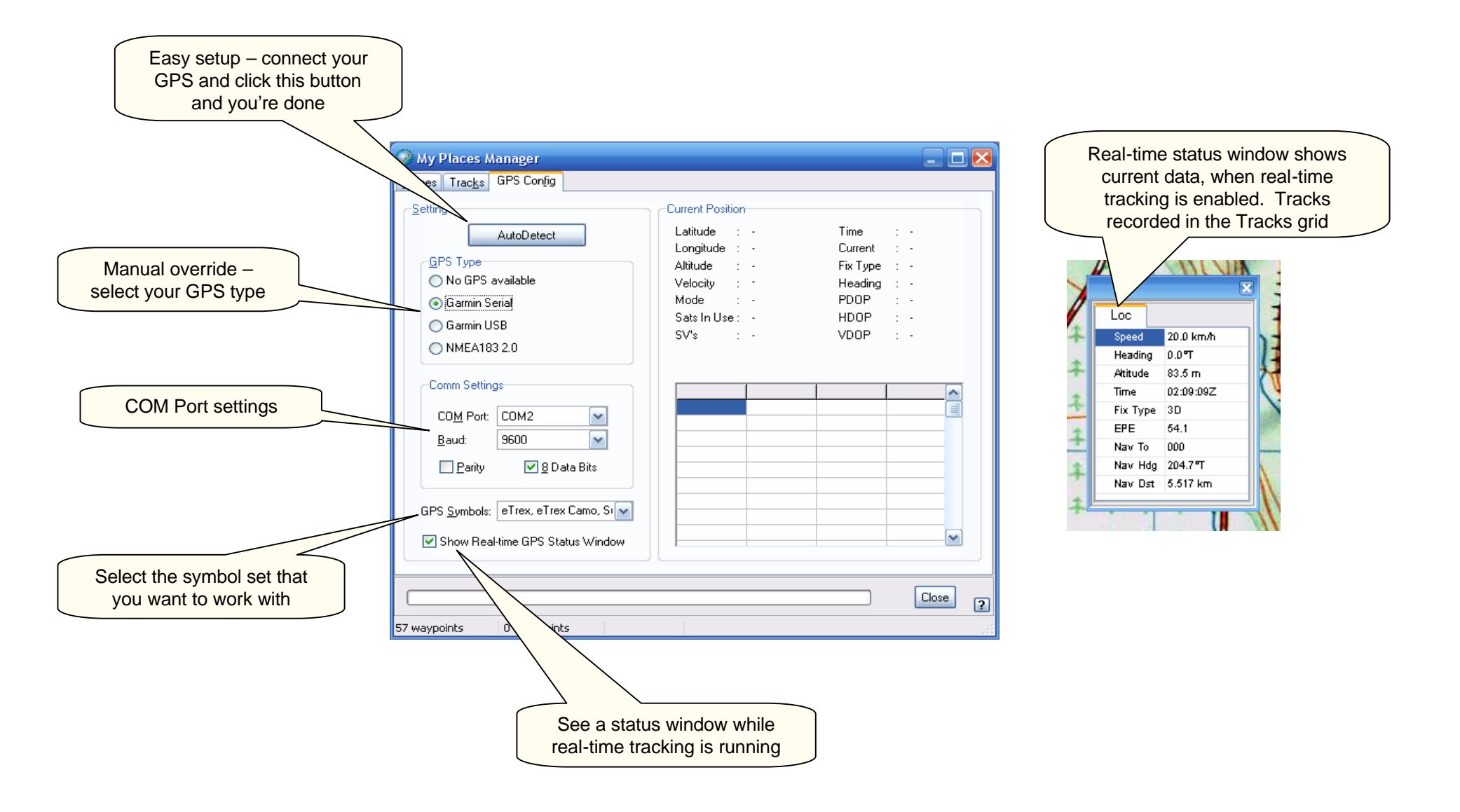

**GPS SETUP** 

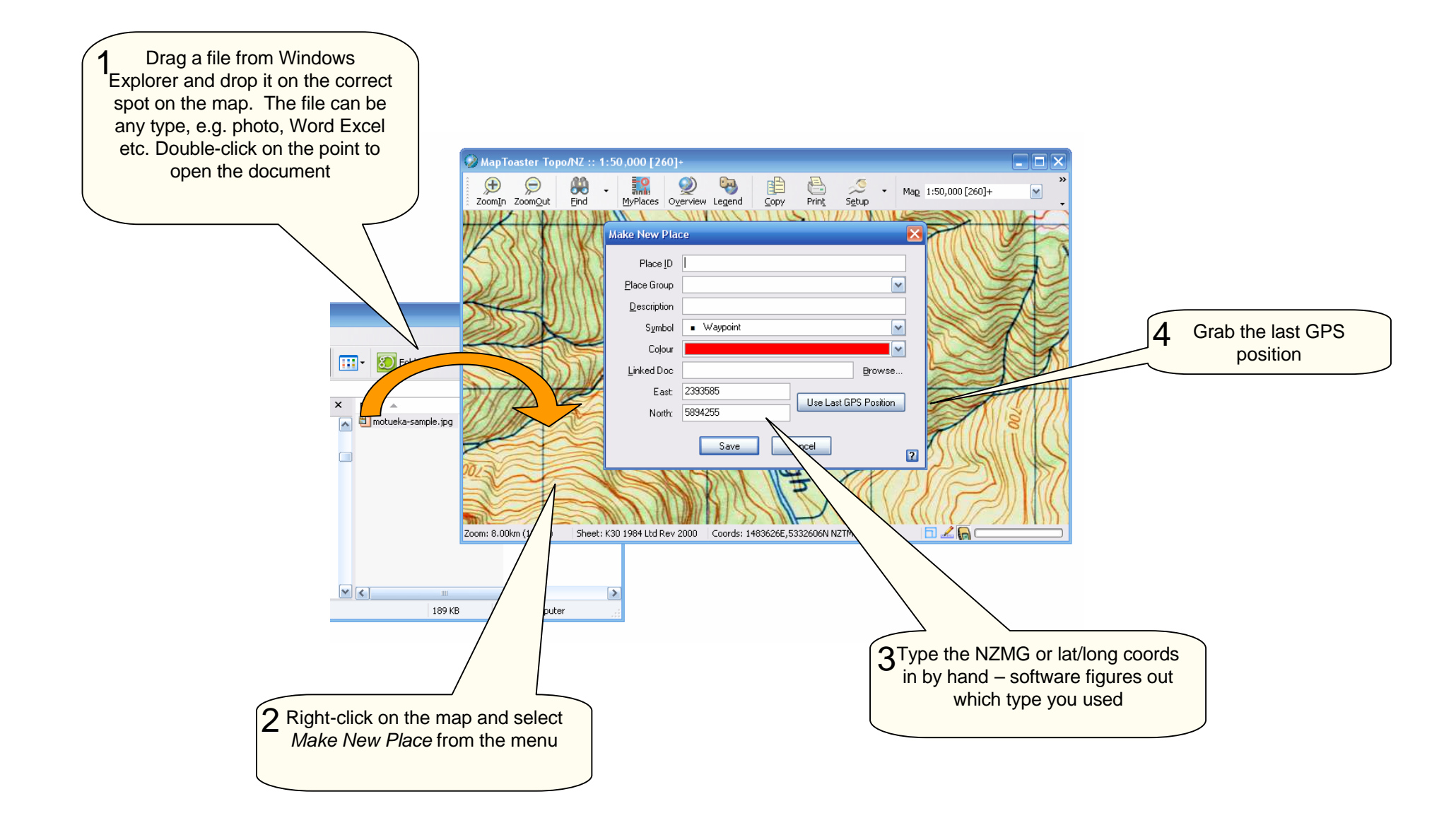

## WAYS TO MAKE A PLACE/WAYPOINT

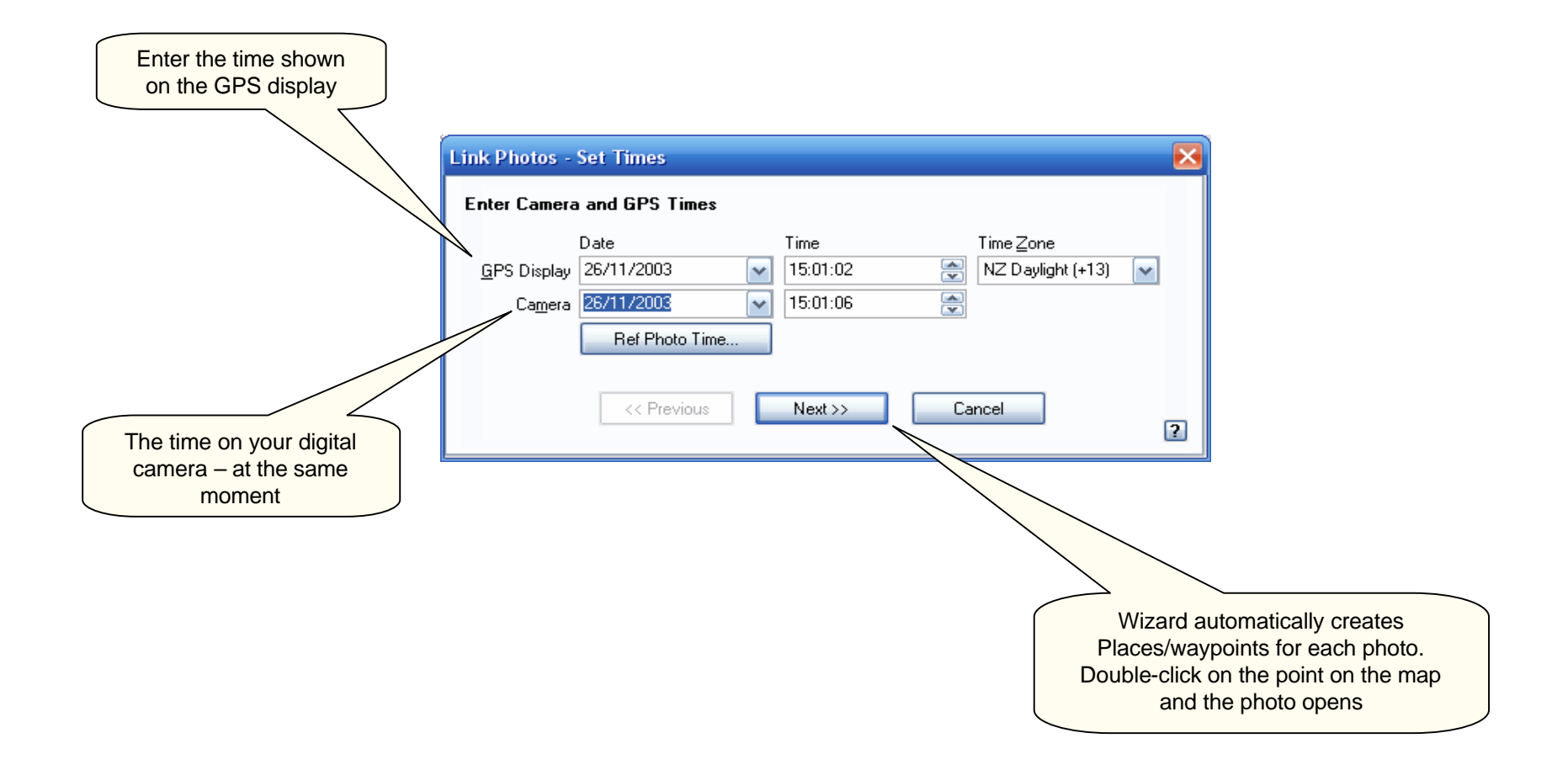

## LINKING PHOTOS TO THE MAP